## E-mail account instellen in Outlook 2010 en 2013

Deze handleiding helpt u stap voor stap een WebReus e-mailaccount toe te voegen aan Outlook 2010 en 2013.

## Let op! Voor het correct instellen van uw mail op uw computer heeft u de volgende gegevens nodig:

- Loginnaam mailbox (is het volledige e-mailadres)
- Wachtwoord mailbox

Als u de benodigde gegevens gereed heeft, kunt u direct beginnen met het instellen van uw e-mail account. Bij elke stap wordt er beschreven wat u moet invullen. De instructie wordt bij elke stap ondersteund met een afbeelding.

 Ga in Outlook naar 'Bestand', en klik vervolgens op 'Account toevoegen'

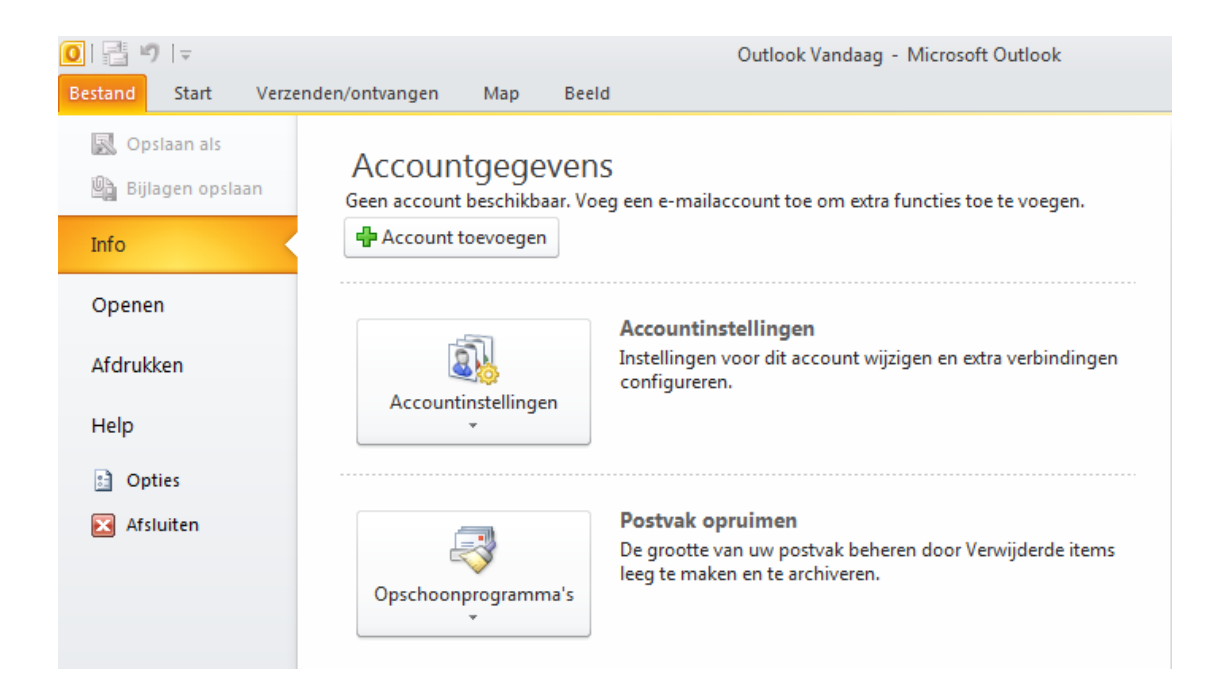

- Selecteer de optie [Serverinstellingen of extra servertypen handmatig configureren]
- Klik dan op [Volgende]

|                                                              | Nieuw account toevoegen                                          | ×        |
|--------------------------------------------------------------|------------------------------------------------------------------|----------|
| Automatische accountconfigu<br>Verbinding maken met andere s | ratie<br>servertypen.                                            | ${\sim}$ |
| O E-mailaccount                                              |                                                                  |          |
| Uw naam:                                                     | Voorbeeld: Ellen Adams                                           |          |
| E-mailadres;                                                 | Voorbeeld: ellen@contoso.com                                     |          |
| Wachtwoord;                                                  |                                                                  |          |
| Typ het wachtwoord opnieuw;                                  |                                                                  |          |
|                                                              | Typ het wachtwoord dat u van uw internetprovider hebt ontvangen. |          |
| ⊖ SMS-berichten                                              |                                                                  |          |
| Serverinstellingen of extra s                                | ervertypen handmatig configureren                                |          |
|                                                              | < Vorige Volgende > An                                           | nuleren  |

- Selecteer de optie [Internet e-mail]Klik dan op [Volgende]

| Nieuw account toevoegen                                                                                                    | ×       |
|----------------------------------------------------------------------------------------------------|---------|
| Service kiezen                                                                                                    | ×       |
| Internet-e-mail<br>Verbinding maken met uw POP- of IMAP-server om e-mailberichten te verzenden en te ontvangen.                                              |         |
| Microsoft Exchange of compatibele service<br>Verbinding maken voor toegang tot e-mailberichten, agenda, contactpersonen, faxberichten en voicemailberichten. |         |
| <ul> <li>SMS-berichten</li> <li>Verbinding maken met een service voor tekstberichten.</li> </ul>                                                             |         |
|                                                                                                    |         |
|                                                                                                    |         |
|                                                                                                    |         |
|                                                                                                    |         |
| < Vorige Volgende > An                                                                                                    | nuleren |
|                                                                                                    |         |

Vul de velden in zoals hieronder beschreven in de velden zoals hieronder in de afbeelding te zien is. **Let op:** Wees nauwkeurig in, let er op dat u niet per ongeluk spaties mee-kopieert.

- 1. Aan de linkerkant:
- Vul bij 'Naam' [uw eigen naam] in.
  Vul bij 'E-mailadres' [uw webreus e-mailadres] in.
  Selecteer bij 'Type account' de optie [POP3].
  Vul bij 'Server voor inkomende e-mail' [webreus.email] in.
  Vul bij 'Server voor uitgaande e-mail (SMTP)' [webreus.email] in.
  Vul bij 'Gebruikersnaam' [uw volledige e-mailadres] in.
  Vul bij 'Wachtwoord' [het bijbehorende wachtwoord] in.
  Vink de optie 'Wachtwoord onthouden' [aan].
  Laat de optie 'Beveiligd-wachtwoordverificatie...' [uit].
  2. Aan de rechterkant:
- Laat de optie staan op **[Nieuw Outlook-gegevensbestand]** Klik dan op de knop **[Meer instellingen]**

| Nieuw account toevoegen ×                                                                                        |                                                    |                                                                                             |  |  |  |
|----------------------------------------------------------------------------------------------------|----------------------------------------------------|---------------------------------------------------------------------------------------------|--|--|--|
| Instellingen voor internet-e-mail<br>Al deze instellingen zijn vereist om het e-mailaccount te kunnen gebruiken. |                                                    |                                                                                             |  |  |  |
| Gebruikersgegevens                                                                                               |                                                    | Accountinstellingen testen                                                                  |  |  |  |
| <u>N</u> aam:                                                                                                    | Piet jansen                                        | Nadat u de gegevens op dit scherm hebt ingevuld, is het                                     |  |  |  |
| <u>E</u> -mailadres:                                                                                             | info@pietjejansen.nl                               | knop te klikken. (Hiervoor is een netwerkverbinding vereist)                                |  |  |  |
| Servergegevens                                                                                                   |                                                    |                                                                                             |  |  |  |
| Type account:                                                                                                    | POP3                                               | Accountinstellingen testen                                                                  |  |  |  |
| Server voor inkomende e-mail:                                                                                    | webreus.email                                      | <ul> <li>Accountinstellingen testen door op de knop</li> <li>Volgende te klikken</li> </ul> |  |  |  |
| Server voor uitgaande e-mail (SMTP):                                                                             | webreus.email                                      | Nieuwe berichten bezorgen aan:                                                              |  |  |  |
| Aanmeldingsgegevens                                                                                              | ·,                                                 | Nieuw Qutlook-gegevensbestand                                                               |  |  |  |
| Geb <u>r</u> uikersnaam:                                                                                         | info@pietjejansen.nl                               | O Bestaand Outlook-gegevensbestand                                                          |  |  |  |
| Wa <u>c</u> htwoord:                                                                                             | *****                                              | Bladeren                                                                                    |  |  |  |
| ✔ Wach <u>t</u> wo                                                                                               | ✓ Wach <u>t</u> woord onthouden                    |                                                                                             |  |  |  |
| Beveiligd-wachtwoordverificatie (SP                                                                              | Beveiligd-wachtwoordverificatie (SPA) is verblicht |                                                                                             |  |  |  |
|                                                                                                    |                                                    | Meer inste <u>l</u> lingen                                                                  |  |  |  |
|                                                                                                    |                                                    |                                                                                             |  |  |  |
|                                                                                                    |                                                    | < Vorige Volgende > Annuleren                                                               |  |  |  |
|                                                                                                    |                                                    | Kinderen                                                                                    |  |  |  |

Klik op het tabblad **[Server voor uitgaande e-mail]** Vink **[Voor de server voor uitgaande e-mail (SMTP) ...]** aan.

| Instellingen voor internet-e-mail                                         |  |  |  |  |
|---------------------------------------------------------------------------|--|--|--|--|
| Algemeen Server voor uitgaande e-mail Verbinding Geavanceerd              |  |  |  |  |
| ✓ Voor de server voor uitgaande e-mail (SMTP) is verificatie vereist      |  |  |  |  |
| Dezelfde instellingen gebruiken als voor inkomende e-mail                 |  |  |  |  |
| O Aanmelden met                                                           |  |  |  |  |
| Gebruikersnaam:                                                           |  |  |  |  |
| Wachtwoord:                                                               |  |  |  |  |
| ✓ Wachtwoord onthouden                                                    |  |  |  |  |
| Beveiligd-wachtwoordverificatie (SPA) is verplicht                        |  |  |  |  |
| Aanmelden bij server voor inkomende e-mail voordat e-mail wordt verzonden |  |  |  |  |
| OK Annuleren                                                              |  |  |  |  |

Klik dan op het tabblad [Geavanceerd]

Vul bij 'Inkomende e-mail (IMAP)' [995] in

Vink 'Voor deze server is een versleutelde verbinding vereist (SSL)' [aan] Vul bij Uitgaande e-mail (SMTP)' [587] in

Bij 'Gebruik het volgende type versleutelde verbinding' selecteert u [SSL]

| Instellingen voor internet-e-mail                               |  |  |  |
|-----------------------------------------------------------------|--|--|--|
| Algemeen Server voor uitgaande e-mail Verbinding Geavanceerd    |  |  |  |
| Poortnummers van de server                                      |  |  |  |
| Inkomende e-mail (POP3): 995 Standaardinstellingen gebruiken    |  |  |  |
| ✓ Voor deze server is een versleutelde verbinding vereist (SSL) |  |  |  |
| Uitgaande e-mail (SMTP): 587                                    |  |  |  |
| Gebruik het volgende type versleutelde verbinding:              |  |  |  |
| Time-outs voor de server                                        |  |  |  |
| Kort Lang 1 minuut                                              |  |  |  |
| Bezorging                                                       |  |  |  |
| ✓ Van server verwijderen na 14 ≜ dagen                          |  |  |  |
| Van server verwijderen na verwijderen uit Verwijderde items     |  |  |  |
|                                                                 |  |  |  |
|                                                                 |  |  |  |
|                                                                 |  |  |  |
|                                                                 |  |  |  |
|                                                                 |  |  |  |
| OK Annuleren                                                    |  |  |  |

Als u een kopie van e-mailberichten op de mailserver wilt achterlaten, kies dan uw gewenste optie bij [**Bezorging**]. Wilt u deze berichten op de mailserver zien? Log dan in op Webmail: <u>https://webmail.webreus.net/</u>

**LET OP:** Controleer nogmaals de poortnummers en versleutelde verbindingstypen voor inkomende en uitgaande e-mail. Het kan voorkomen dat Windows teruggaat naar de standaard instellingen. Alles klopt? Klik dan op **[OK]** 

U komt terug in het 'account toevoegen' scherm. Daar klikt u op [Volgende]

De procedure is dan voltooid, klik op [voltooien]

Uw e-mail is ingesteld en klaar voor gebruik.